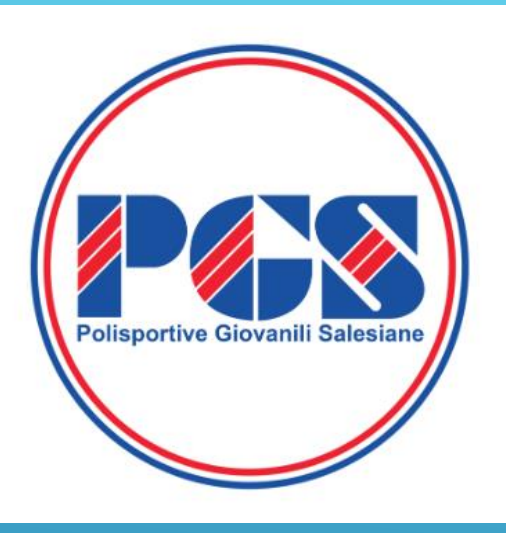

# **Comitato Provinciale di Milano e Monza Brianza**

> PGS MILANØ

# GESTIONE DISTINTE ON-LINE http://pgsitalia-eventi.ovh

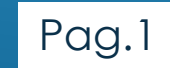

Per entrare nel sistema è necessario inserire «Email» e «Password»

\* E MAIL, <u>QUELLA PRESENTE</u> <u>NELL'ANAGRAFICA SOCIETARIA VISIBILE</u> <u>NEL SISTEMA TESSERAMENTO</u> \* PASSWORD <u>SE PRIMO ACCESSO</u> <u>CLICCARE SU «PASSWORD DIMENTICATA»</u>

Nel caso di primo accesso o dimenticanza della password, è possibile resettarla e riceverne una provvisoria ovvero crearne una nuova all'indirizzo mail corrispondente all'utenza attiva seguendo la procedura indicata dal sistema.

Polisportive Giovanili Salesia Effettua l'accesso Email Password Ricordati di me Accedi Dimenticato la password? Non ti preoccupare, clicca qui per resettarla.

2022 © PGS Iscrizioni Online

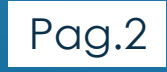

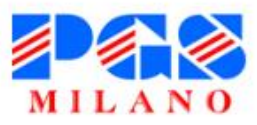

Stagione Corrente 🗸 Segreteria 🖌 Modulistica 👻 Eventi e Formazione 🗸 Contatti 🖍 PGS Lombardia 🛛 PGS Italia 🔍

Home

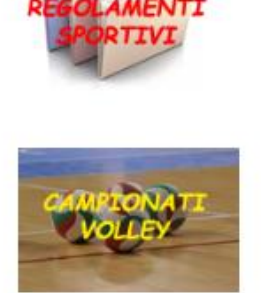

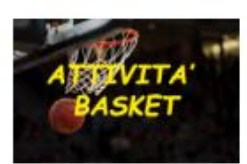

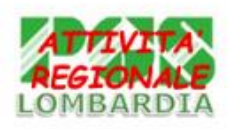

Cos'è la PGS? Comunicati Provinciali

the state of the state of the s

Iscritte Campionati Volley

Iscritte Campionati Basket

### Per entrare nel sistema si può accedere anche dal sito PGS Milano col tasto «Distinte Gara»

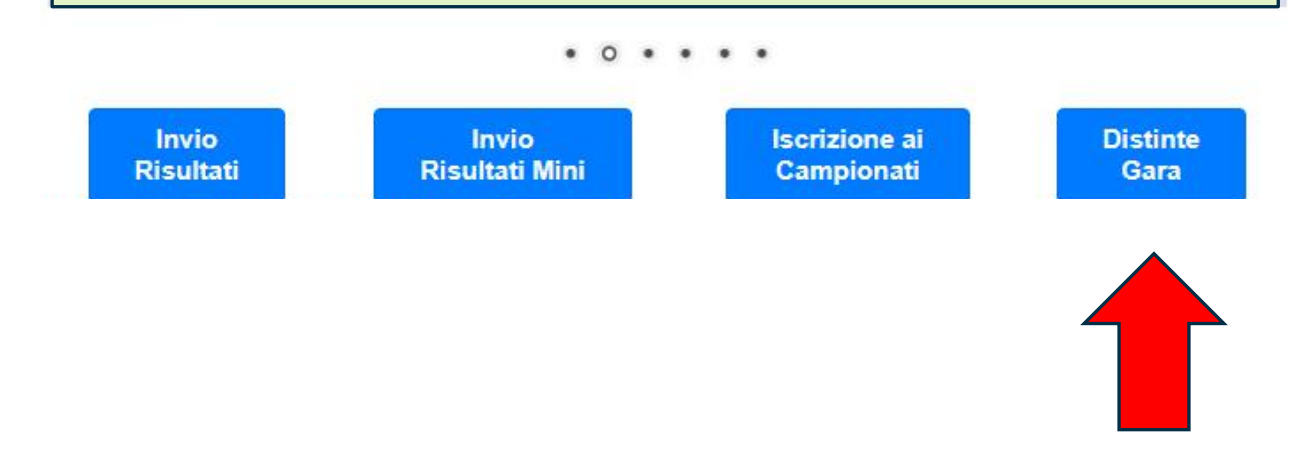

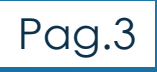

### Dopo il primo accesso, è possibile cambiare la password provvisoria in «Home» mediante il tasto a tendina sul lato alto a destra.

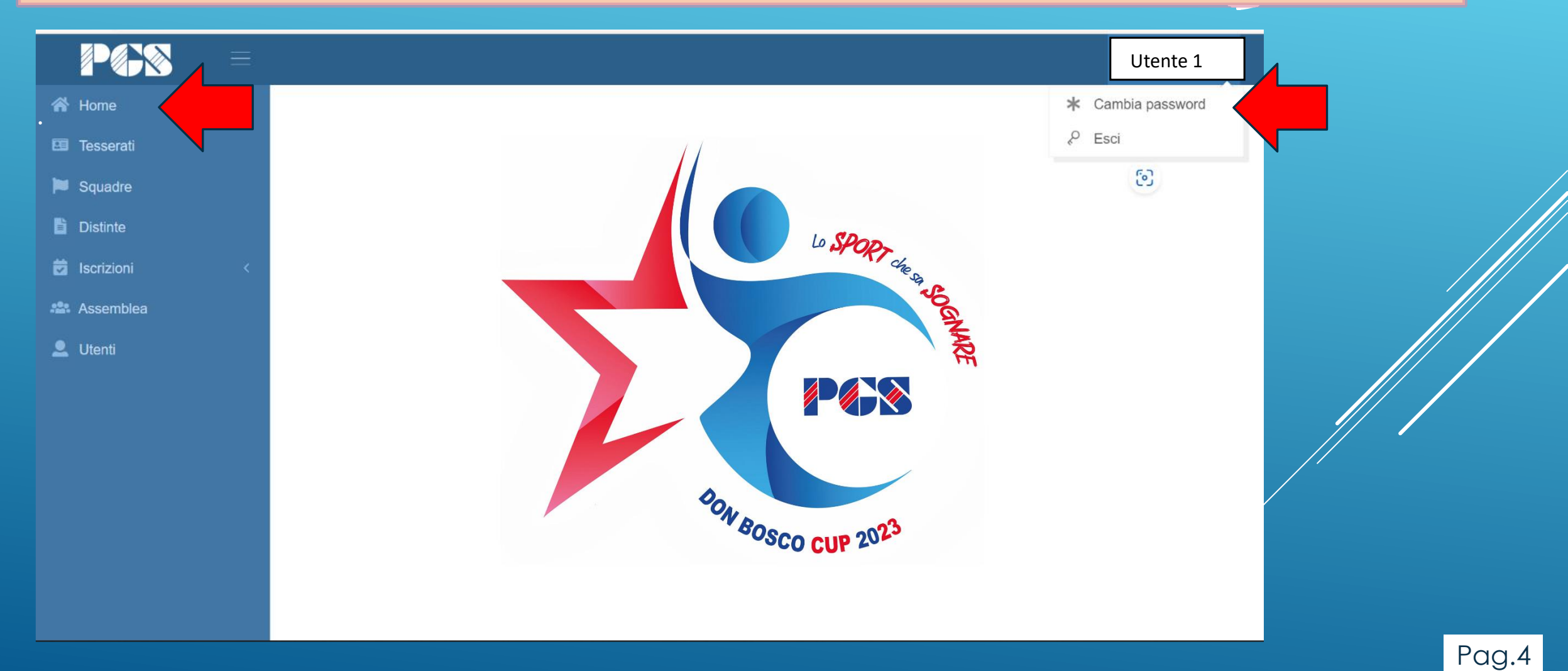

E' possibile generare più utenze per la stessa società usando il tasto «Aggiungi», ad esempio una per ogni Allenatore. Ogni utente potrà poi classificare i tesserati per comporre le squadre e generare le distinte

| 倄 Home                  | Dashboard  ● Gestione Utenti |       |                        |         |
|-------------------------|------------------------------|-------|------------------------|---------|
| 🖭 Tesserati             | Gestione utenti Aggiungi O   |       |                        |         |
| ▶ Squadre<br>È Distinte | 10 - records                 |       |                        | Search: |
| 🛱 Iscrizioni <          | Cognome                      | Nome  | Email                  | \$      |
| Assemblea               |                              | Marco | volleysenago@gmail.com |         |
|                         | Showing 1 to 1 of 1 entries  |       |                        | < 1 >   |
|                         |                              |       |                        |         |
|                         |                              |       |                        |         |
|                         |                              |       |                        |         |
|                         |                              |       |                        |         |

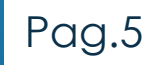

| $\equiv$                                                                                                    |                                                                                                    |  |
|----------------------------------------------------------------------------------------------------|----------------------------------------------------------------------------------------------------|--|
| <ul> <li>Home</li> <li>Tesserati</li> <li>Squadre</li> <li>Distinte</li> <li>Iscrizioni</li> <li>Assemblea</li> <li>Utenti</li> </ul> | Dathoard * Gestione Utenti * Aggiunta nuovo utente<br>Nuovo utente Cognome Def Der generare un nuovo utente, Dome |  |
|                                                                                                    | Email Cognome, Nome<br>ed indirizzo mail.                                                                         |  |

Dopo il salvataggio (Tasto «Salva» in alto a destra) il sistema invierà automaticamente all'indirizzo mail corrispondente una password provvisoria per l'accesso. Anche in questo caso, dopo l'accesso, è possibile cambiare la password con lo stesso procedimento indicato prima, ed in caso di dimenticanza, richiederne il reset.

### **COSA PUO' FARE OGNI UTENTE?**

## Può comporre la propria squadra

### COME?

# La prima operazione da fare è classificare gli atleti per **CATEGORIA**

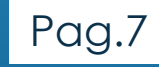

# E' necessario attribuire ad ogni singolo atleta la categoria di appartenenza relativa al campionato a cui parteciperà.

Il sistema calcola l'età dell'atleta e propone in automatico le categorie possibili abbinabili, in linea con la tabella del comunicato n. 1 Regionale

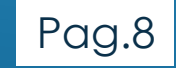

# MENU: tesserati→gestione tesserati

| 🗥 Home       | Dashboard                                 |                        |              |         |           |       |           |             |
|--------------|-------------------------------------------|------------------------|--------------|---------|-----------|-------|-----------|-------------|
| E Tesseral   | Gestione tesserati                        |                        |              |         |           |       |           |             |
| 🍽 Squadre    |                                           |                        |              |         |           |       |           |             |
| 🖹 Distinte   | 50 - records                              |                        |              |         |           |       |           | Search:     |
| Iscrizioni < | Cognome                                   | Nome                   | Data Nascita | Tessera | Qualifica | Sport | Categoria | ♦ Livello ♦ |
| Assemblea    | 🗹 🔤 Bargama                               | _                      |              | _       |           |       |           |             |
| Z Utenti     | Canai                                     | ์ โท ดบ                | esta sche    | ermat   | a ve      | naon  | o evid    | enziati –   |
|              |                                           | qu                     |              |         |           | igon  |           |             |
|              |                                           | tutti i t              | accarati     | dolla   | cocic     | tà in | cincra    | nia con     |
|              |                                           |                        |              | ucha    | 30010     |       | SILCIU    |             |
|              |                                           |                        | L'annlica    |         |           |       |           |             |
|              | <b>2</b>                                  |                        |              |         |           | CKAI  |           |             |
|              |                                           | NIGUIUE                | 20/00/2000   | 2404000 | Ливи      |       |           |             |
|              | Compositioni                              | Martina                | 03/12/2009   | 2454096 | Atleta    |       |           |             |
|              |                                           | Sara                   | 10/03/2009   | 2456646 | Atleta    |       |           |             |
|              |                                           | Elisa                  | 18/02/2008   | 2454088 | Atleta    |       |           |             |
|              | Showing 1 to 12 of 12 entries (filtered f | rom 275 total entries) |              |         |           |       |           | < 1 >       |
|              |                                           |                        |              |         |           |       |           |             |

La sincronizzazione tra i due programmi avviene alle ore 00:01 di ogni giorno. Se viene effettuato un qualsiasi tesseramento OGGI, sarà visibile nella lista **solo** a partire da DOMANI.

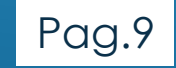

# MENU: tesserati→gestione tesserati

| PØS        |   |           |                                        |                         |              |         |           |       |           |             |
|------------|---|-----------|----------------------------------------|-------------------------|--------------|---------|-----------|-------|-----------|-------------|
|            |   | Dashboard | <ul> <li>Gestione Tesserati</li> </ul> |                         |              |         |           |       |           |             |
| Tesserati  |   | Gestion   | e tesserati                            |                         |              |         |           |       |           |             |
| Distinte   |   | 50        | - records                              |                         |              |         |           |       |           | Search:     |
| Iscrizioni | < |           | Cognome                                | Nome                    | Data Nascita | Tessera | Qualifica | Sport | Categoria | ¢ Livello ♦ |
| Assemblea  |   | ľ         | Pergemo                                | Giada                   | 19/08/2008   | 2455247 | Atleta    |       |           |             |
| Se Utenti  |   | ß         | Canal                                  | Alessia                 | 17/01/2009   | 2454093 | Atleta    | •     |           |             |
|            |   | <b></b>   | - Call                                 | Sofia                   | 12/09/2008   | 2454097 | Atleta    |       |           |             |
|            |   | <b></b>   | Cardena                                | Matilda                 | 16/12/2008   | 2501483 | Atleta    |       |           |             |
|            |   | <b></b>   |                                        | Desire'                 | 08/01/2008   | 2454095 | Atleta    |       |           |             |
|            |   |           | - Farmer                               | Marika                  | 21/01/2009   | 2454090 | Atleta    |       |           |             |
|            |   | C.        |                                        | Iman                    | 05/08/2008   | 2455248 | Atleta    |       |           |             |
|            |   |           | т. нт.                                 | Martina                 | 01/04/2009   | 2454086 | Atleta    |       |           |             |
| ,          |   |           |                                        | Matilde                 | 28/06/2008   | 2454089 | Atleta    |       |           |             |
|            |   |           | Composition                            | Martina                 | 03/12/2009   | 2454096 | Atleta    |       |           |             |
|            |   |           |                                        | Sara                    | 10/03/2009   | 2456646 | Atleta    |       |           |             |
|            |   |           |                                        | Elisa                   | 18/02/2008   | 2454088 | Atleta    |       |           |             |
|            |   | Showing   | 1 to 12 of 12 entries (filtered        | from 275 total entries) |              |         |           |       |           | < 1 >       |
|            |   |           |                                        |                         |              |         |           |       |           |             |

2022 © PGS Iscrizioni Online

## Dall'elenco dei tesserati selezionare il singolo atleta, tastino blu alla sinistra del nome. Si aprirà una nuova maschera.

# Cliccando sul numero di tessera si aprirà un menu a tendina.

| 希 Home         | Dashboard 🧧 Gestione Tesserati 🗧 Visualizza tesserato                 |
|----------------|-----------------------------------------------------------------------|
| 🖽 Tesserati    | Visualizza Tesserato                                                  |
| 📁 Squadre      |                                                                       |
| Distinte       | Ann                                                                   |
| 🕏 Iscrizioni < | Cognome                                                               |
| Assemblea      | TESSERE ATTIVE                                                        |
| 👤 Utenti       | Nome Tessera Qualifica Sport Categoria Livello Scadenza               |
|                | Giada 2455247 Atleta Pallavolo 31/08/2022                             |
|                | Nascita 19/08/2008                                                    |
|                |                                                                       |
|                | Femmina                                                               |
|                | Cod. Fiscale     Numero     Data Emissione     Data Scadenza     Tipo |
|                | El Aggiungi Documento                                                 |
|                | E3 Aggiungi Contatto                                                  |
|                |                                                                       |
|                |                                                                       |
|                |                                                                       |
|                |                                                                       |

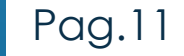

## Selezionare la categoria tra quelle proposte e salvare. Il livello da indicare è Unico. Ripetere le stesse operazioni per tutti gli altri atleti.

| P            |   |                                                           |               |
|--------------|---|-----------------------------------------------------------|---------------|
| 🕋 Home       |   | Dashboard • Gestione Tesserati • Giada • Aggiorna tessera |               |
| 🖭 Tesserati  |   | Aggiorna tessera                                          |               |
| 📁 Squadre    |   |                                                           |               |
| Distinte     |   |                                                           | Annulla Salva |
| 🐱 Iscrizioni | < |                                                           |               |
| 🖴 Assemblea  |   | 2455247                                                   |               |
| 👤 Utenti     |   | Società                                                   |               |
|              |   | ASDO S.VITTORE                                            |               |
|              |   | Qualifica                                                 |               |
|              |   | Atleta                                                    |               |
|              |   | Sport                                                     |               |
|              |   | Pallavolo                                                 |               |
|              |   | Categoria                                                 |               |
|              |   | Under 14 femm × •                                         |               |
|              |   |                                                           |               |
|              |   | Libera                                                    |               |
|              |   | Under 15 masch                                            |               |
|              |   | Under 16 femm                                             |               |
|              |   | Under 17 masch                                            | -             |
|              |   | Under 18 femm                                             |               |
|              |   |                                                           |               |

# Tornando nella Gestione Tesserati, digitando in «Search» per esempio «under 14» Verranno visualizzati tutti gli atleti ai quali è stata attribuita quella categoria.

| PØX       | $\equiv$ |                                |                          |              |         |           |           |               |                  |
|-----------|----------|--------------------------------|--------------------------|--------------|---------|-----------|-----------|---------------|------------------|
| b Home    |          | Dashboard . Gestione Tesserati |                          |              |         |           |           |               |                  |
|           |          | Gestione tesserati             |                          |              |         |           |           |               |                  |
| Squadre   |          |                                |                          |              |         |           |           |               |                  |
| Distinte  |          | 50 - records                   |                          |              |         |           |           |               | Search: under 14 |
|           |          | Cognome                        | <ul> <li>Nome</li> </ul> | Data Nascita | Tessera | Qualifica | Sport     | Categoria     | ♦ Livello ♦      |
| Assemblea |          | <b>2</b>                       | Giada                    | 19/08/2008   | 2455247 | Atleta    | Pallavolo | Under 14 femm |                  |
|           |          |                                | Alessia                  | 17/01/2009   | 2454093 | Atleta    | Pallavolo | Under 14 femm |                  |
|           |          |                                | Sofia                    | 12/09/2008   | 2454097 | Atleta    | Pallavolo | Under 14 femm |                  |
|           |          | C                              | Matilda                  | 16/12/2008   | 2501483 | Atleta    | Pallavolo | Under 14 femm |                  |
|           |          |                                | Desire'                  | 08/01/2008   | 2454095 | Atleta    | Pallavolo | Under 14 femm |                  |
|           |          |                                | Marika                   | 21/01/2009   | 2454090 | Atleta    | Pallavolo | Under 14 femm |                  |
|           |          | C                              | Iman                     | 05/08/2008   | 2455248 | Atleta    | Pallavolo | Under 14 femm |                  |
|           |          | <b>2</b>                       | Martina                  | 01/04/2009   | 2454086 | Atleta    | Pallavolo | Under 14 femm |                  |
|           |          |                                | Matilde                  | 28/06/2008   | 2454089 | Atleta    | Pallavolo | Under 14 femm |                  |
|           |          | Comparisioni                   | Martina                  | 03/12/2009   | 2454096 | Atleta    | Pallavolo | Under 14 femm |                  |
|           |          | <b>2</b>                       | Sara                     | 10/03/2009   | 2456646 | Atleta    | Pallavolo | Under 14 femm |                  |
|           |          |                                | Elisa                    | 18/02/2008   | 2454088 | Atleta    | Pallavolo | Under 14 femm |                  |

# Nella Gestione Tesserati/Visualizza tesserato si trovano anche altre due funzioni accessorie.

| 😚 Home       | Dashboard                                                                                                    |                                                                                                    |  |  |  |  |
|--------------|----------------------------------------------------------------------------------------------------|----------------------------------------------------------------------------------------------------|--|--|--|--|
| 🖭 Tesserati  | Visualizza Tesserato                                                                                                    |                                                                                                    |  |  |  |  |
| 🗖 Squadre    |                                                                                                    |                                                                                                    |  |  |  |  |
| Distinte     |                                                                                                    | < Annulla                                                                                                    |  |  |  |  |
| Iscrizioni < | Cognome                                                                                                    |                                                                                                    |  |  |  |  |
| Assemblea    |                                                                                                    | TESSERE ATTIVE                                                                                                 |  |  |  |  |
| Utenti       | Nome                                                                                                    | Tessera Qualifica Sport Categoria Livello Scadenza                                                             |  |  |  |  |
|              | Giada                                                                                                    | 2455247 Atleta Pallavolo 31/08/2022                                                                            |  |  |  |  |
|              | Nascita                                                                                                    |                                                                                                    |  |  |  |  |
|              | Sesso                                                                                                    |                                                                                                    |  |  |  |  |
|              | Femmina                                                                                                    |                                                                                                    |  |  |  |  |
|              | Cod. Fiscale                                                                                                    | Numero Data Emissione Data Scadenza Tipo                                                                       |  |  |  |  |
|              |                                                                                                    | B Aggiungi Documento                                                                                           |  |  |  |  |
|              | 🖼 Aggiungi Contatto                                                                                                    |                                                                                                    |  |  |  |  |
|              |                                                                                                    | Eurziana Aggiungi Dacumenta                                                                                    |  |  |  |  |
|              | Funzione Aggiungi Contatto<br>Si possono inserire i contatti<br>telefonici e gli indirizzi mail che<br>saranno visibili solo alla Società | Si può inserire il numero di<br>documento dell'atleta che poi verrà<br>visualizzato e stampato sulla distinta. |  |  |  |  |

# Fatte queste operazioni si possono ora CREARE le varie SQUADRE

# COME?

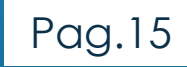

## Selezionare «Squadre», si entra in Gestione Squadre e premendo il tasto «Aggiungi»

| ≡                       |                                |         |
|-------------------------|--------------------------------|---------|
| 쥼 Home                  | Dashboard * Gestione squadre   |         |
| 🖽 Tesserati             | Gestione squadre Assurgi o     |         |
| Squadre                 |                                | Soarch  |
| Distinte     Iscrizioni | 10 - records                   | Search. |
| 🏥 Assemblea             |                                | ♦ Anno  |
| 👤 Utenti                |                                |         |
|                         |                                | < 1 >   |
|                         |                                |         |
|                         |                                |         |
|                         |                                | /       |
|                         |                                |         |
|                         |                                |         |
|                         |                                |         |
|                         |                                |         |
|                         |                                |         |
|                         |                                |         |
|                         | 2022 © Pgs Iscrizioni Demo     |         |
|                         |                                |         |
|                         | nrinà la macchara «Croa Sauad  |         |
| 51 0                    | iprira la maschera «crea Squau |         |

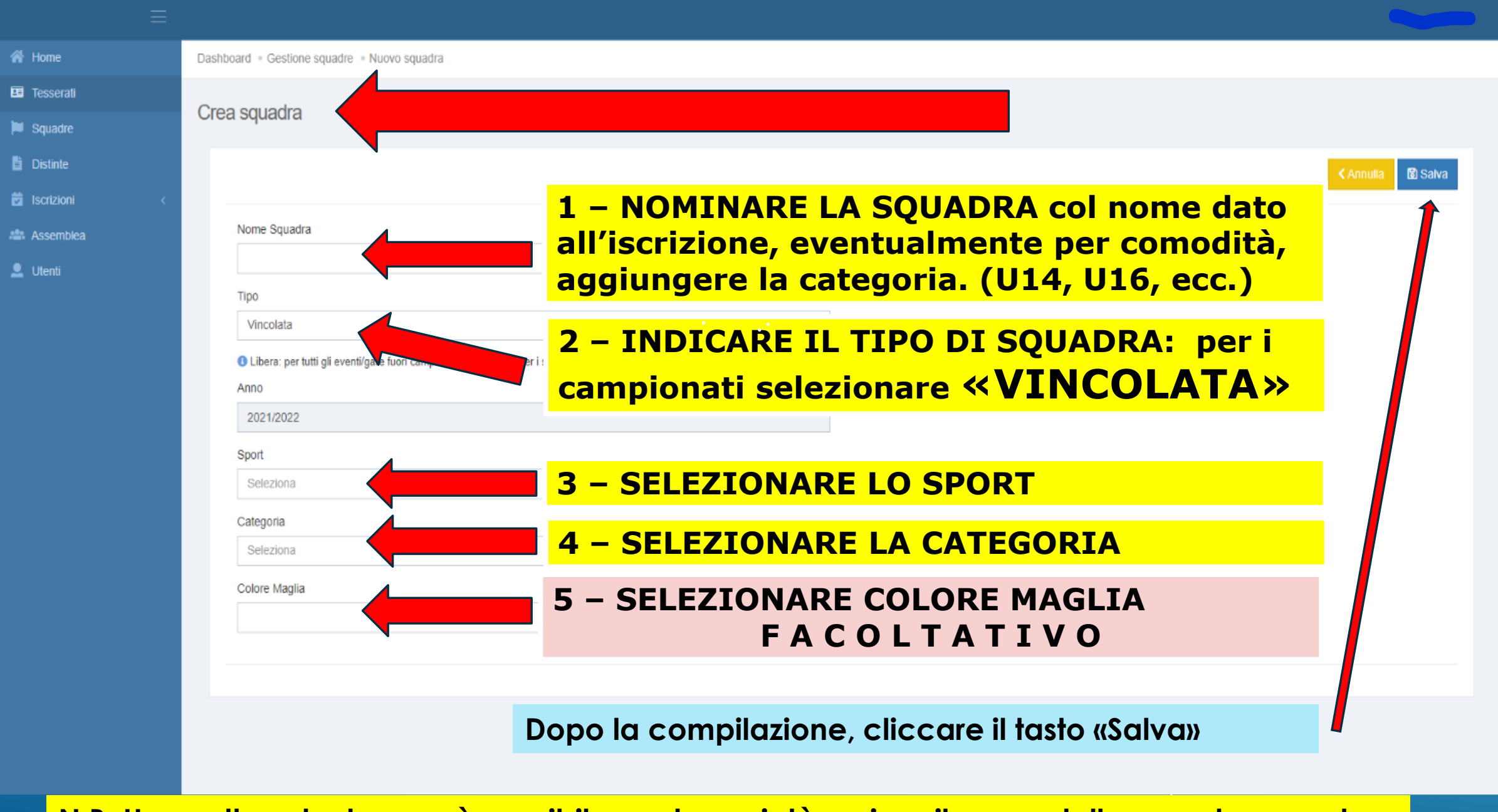

N.B. Una volta salvato, non è possibile per le società variare il nome della squadra, questa operazione andrà richiesta al gestore PGS, all'indirizzo mail «pgsmilano1@libero.it»

Dopo il salvataggio compariranno tutti gli atleti catalogati con la categoria corrispondente alla squadra che stiamo componendo.

Per aggregarli alla stessa bisogna attivare il flag cliccando la casellina alla sinistra del nome. E' possibile già in questa sezione assegnare i numeri di maglia e designare il capitano, che rimarranno così memorizzati. Queste due ultime operazioni potranno comunque essere fatte anche in seguito in fase di creazione della distinta, con la possibilità di variare i numeri di maglia ed il capitano indicati in precedenza, ma in questo caso, verranno memorizzati solo per la distinta che si starà creando.

| Das | ishboard - Gestione squadre - Modifica squadra                                                                                                    |                                                                                                    |                                                                                                    |                                                                                                    |                 |  |  |  |  |  |  |
|-----|----------------------------------------------------------------------------------------------------|----------------------------------------------------------------------------------------------------|----------------------------------------------------------------------------------------------------|----------------------------------------------------------------------------------------------------|-----------------|--|--|--|--|--|--|
| Me  | lodifica squadra                                                                                                    |                                                                                                    |                                                                                                    |                                                                                                    |                 |  |  |  |  |  |  |
| <   |                                                                                                    |                                                                                                    |                                                                                                    |                                                                                                    | < Annulla (B) S |  |  |  |  |  |  |
|     | Nome                                                                                                    |                                                                                                    |                                                                                                    |                                                                                                    |                 |  |  |  |  |  |  |
|     | S. Vitore Briosco u14<br>Tico                                                                                                    |                                                                                                    |                                                                                                    |                                                                                                    |                 |  |  |  |  |  |  |
|     | Tipo                                                                                                    |                                                                                                    |                                                                                                    |                                                                                                    |                 |  |  |  |  |  |  |
|     | vincoista<br>Anno                                                                                                    |                                                                                                    |                                                                                                    |                                                                                                    |                 |  |  |  |  |  |  |
|     | 2021/2022                                                                                                    |                                                                                                    |                                                                                                    |                                                                                                    |                 |  |  |  |  |  |  |
|     | Sport                                                                                                    |                                                                                                    |                                                                                                    |                                                                                                    |                 |  |  |  |  |  |  |
|     | Pallavolo                                                                                                    |                                                                                                    |                                                                                                    |                                                                                                    |                 |  |  |  |  |  |  |
|     | Categoria                                                                                                    |                                                                                                    |                                                                                                    |                                                                                                    |                 |  |  |  |  |  |  |
|     | Under 14 femm                                                                                                    |                                                                                                    |                                                                                                    |                                                                                                    |                 |  |  |  |  |  |  |
|     | Colore Maglia                                                                                                    |                                                                                                    |                                                                                                    |                                                                                                    |                 |  |  |  |  |  |  |
|     |                                                                                                    |                                                                                                    |                                                                                                    |                                                                                                    |                 |  |  |  |  |  |  |
|     | Vice Num<br>Capitano Capitano mgilia Nominativo                                                                                                    | Data nascita                                                                                                    | Тіро                                                                                                    | Categoria                                                                                                    | Livello         |  |  |  |  |  |  |
|     | Company Glada                                                                                                    |                                                                                                    |                                                                                                    |                                                                                                    |                 |  |  |  |  |  |  |
|     |                                                                                                    | 19/08/2008                                                                                                    | Atleta                                                                                                    | Under 14 femm                                                                                                    |                 |  |  |  |  |  |  |
|     | Image: Contract of the state of the state of th       | 19/08/2008<br>17/01/2009                                                                                                    | Atleta<br>Atleta                                                                                           | Under 14 femm<br>Under 14 femm                                                                                                    |                 |  |  |  |  |  |  |
|     | Image: Constraint of the second second sec       | 19/08/2008<br>17/01/2009<br>12/09/2008                                                                                                    | Atleta<br>Atleta<br>Atleta                                                                                 | Under 14 femm<br>Under 14 femm<br>Under 14 femm                                                                                                    |                 |  |  |  |  |  |  |
|     | Image: Control of the second second secon | 19/08/2008<br>17/01/2009<br>12/09/2008<br>19/12/2008                                                                                                    | Asteta<br>Adeta<br>Adeta<br>Adeta                                                                          | Under 14 femm<br>Under 14 femm<br>Under 14 femm<br>Under 14 femm                                                                                                    |                 |  |  |  |  |  |  |
|     | Image: Constraint of the second second se | 19/08/2008<br>17/01/2009<br>12/09/2008<br>19/12/2008<br>08/01/2008                                                                                         | Asteta<br>Asteta<br>Asteta<br>Asteta<br>Asteta                                                             | Under 14 femm<br>Under 14 femm<br>Under 14 femm<br>Under 14 femm<br>Under 14 femm                                                                                       |                 |  |  |  |  |  |  |
|     | Image: Constraint of the second second se | 19/08/2008<br>17/01/2009<br>12/09/2008<br>19/12/2008<br>08/01/2008<br>21/01/2009                                                                           | Asteta<br>Asteta<br>Asteta<br>Asteta<br>Asteta<br>Asteta                                                   | Under 14 femm<br>Under 14 femm<br>Under 14 femm<br>Under 14 femm<br>Under 14 femm<br>Under 14 femm                                                                      |                 |  |  |  |  |  |  |
| _/  | Image: Control of the second second secon | 19/08/2008<br>17/01/2009<br>12/09/2008<br>19/12/2008<br>08/01/2008<br>21/01/2009<br>05/08/2008                                                             | Asteta<br>Asteta<br>Asteta<br>Asteta<br>Asteta<br>Asteta<br>Asteta                                         | Under 14 femm<br>Under 14 femm<br>Under 14 femm<br>Under 14 femm<br>Under 14 femm<br>Under 14 femm<br>Under 14 femm                                                     |                 |  |  |  |  |  |  |
| -/  | Image: Construction     Image: Construction       Image: Construction     Image: Construction       Imag                                                                                                    | 19/08/2008<br>17/01/2009<br>12/09/2008<br>19/12/2008<br>08/01/2008<br>21/01/2009<br>05/08/2008<br>01/04/2009                                               | Asieta<br>Asieta<br>Asieta<br>Asieta<br>Asieta<br>Asieta<br>Asieta<br>Asieta                               | Under 14 femm<br>Under 14 femm<br>Under 14 femm<br>Under 14 femm<br>Under 14 femm<br>Under 14 femm<br>Under 14 femm<br>Under 14 femm                                    |                 |  |  |  |  |  |  |
| -/  | Image: Construction     Image: Construction       Image: Construction     Image: Construction       Imag                                                                                                    | 19/08/2008<br>17/01/2009<br>12/09/2008<br>19/12/2008<br>08/01/2008<br>21/01/2009<br>05/08/2008<br>01/04/2009<br>28/08/2008                                 | Asieta<br>Asieta<br>Asieta<br>Asieta<br>Asieta<br>Asieta<br>Asieta<br>Asieta<br>Asieta                     | Under 14 femm<br>Under 14 femm<br>Under 14 femm<br>Under 14 femm<br>Under 14 femm<br>Under 14 femm<br>Under 14 femm<br>Under 14 femm<br>Under 14 femm                   |                 |  |  |  |  |  |  |
| 7   | Image: Constant of the second of the second of the seco | 19:08:2008<br>17:01:2009<br>12:00:2008<br>10:12:2008<br>08:01:2008<br>21:01:2009<br>05:08:2008<br>01:04:2009<br>28:00:2008<br>03:12:2009                   | Asieta<br>Asieta<br>Asieta<br>Asieta<br>Asieta<br>Asieta<br>Asieta<br>Asieta<br>Asieta<br>Asieta<br>Asieta | Under 14 femm<br>Under 14 femm<br>Under 14 femm<br>Under 14 femm<br>Under 14 femm<br>Under 14 femm<br>Under 14 femm<br>Under 14 femm<br>Under 14 femm<br>Under 14 femm  |                 |  |  |  |  |  |  |
| 7   | •     •     •     •     •     •     •     •     •     •     •     •     •     •     •     •     •     •     •     •     •     •     •     •     •     •     •     •     •     •     •     •     •     •     •     •     •     •     •     •     •     •     •     •     •     •     •     •     •     •     •     •     •     •     •     •     •     •     •     •     •     •     •     •     •     •     •     •     •     •     •     •     •     •     •     •     •     •     •     •     •     •     •     •     •     •     •     •     •     •     •     •     •     •     •     •     •     •     •     •     •     •     •     •     •     •     •     •     •     •     •     •     •     •     •     •     •     •     •     •     •     •     •     •     •     •     •     •     •     •     •     •     •     •     •     • <td>19:08:2008<br/>17:01:2009<br/>12:00:2008<br/>18:/12:2008<br/>21:01:2008<br/>21:01:2009<br/>05:08:2008<br/>05:00:2009<br/>28:00:2009<br/>10:03:12:2009<br/>10:03:2009</td> <td>Aiteta<br/>Aiteta<br/>Aiteta<br/>Aiteta<br/>Aiteta<br/>Aiteta<br/>Aiteta<br/>Aiteta<br/>Aiteta</td> <td>Under 14 femm Under 14 femm Under 14 femm Under 14 femm Under 14 femm Under 14 femm Under 14 femm Under 14 femm Under 14 femm Under 14 femm Under 14 femm Under 14 femm</td> <td></td>                                                                                                    | 19:08:2008<br>17:01:2009<br>12:00:2008<br>18:/12:2008<br>21:01:2008<br>21:01:2009<br>05:08:2008<br>05:00:2009<br>28:00:2009<br>10:03:12:2009<br>10:03:2009 | Aiteta<br>Aiteta<br>Aiteta<br>Aiteta<br>Aiteta<br>Aiteta<br>Aiteta<br>Aiteta<br>Aiteta                     | Under 14 femm Under 14 femm Under 14 femm Under 14 femm Under 14 femm Under 14 femm Under 14 femm Under 14 femm Under 14 femm Under 14 femm Under 14 femm Under 14 femm |                 |  |  |  |  |  |  |

### Tornando in Gestione Squadre troviamo visualizzate tutte le squadre create. Cliccando sul tasto blu alla sinistra del nome Squadra si entra nell'opzione «Modifica Squadra».

| Home                                                                                                    | Dashboard | Gestione squadre       |             |            |                     |                         |           |
|----------------------------------------------------------------------------------------------------|-----------|------------------------|-------------|------------|---------------------|-------------------------|-----------|
| Tesserati<br>Squadre                                                                                            | Gestion   | e squadre Aximi O      |             |            |                     |                         |           |
| Distinte<br>Iscrizioni <                                                                                        | 10        | - records              | Tino        | Componenti | 6 Categoria         | A Sport A Colsee manife | Search:   |
| Annual Annual Annual Annual Annual Annual Annual Annual Annual Annual Annual Annual Annual Annual Annual Annual | R         | Minivolley             | (mpo)       | 22         | Micro               | Palavelo                | 2021/2022 |
|                                                                                                    | e .       | S. Vittore Briosco u12 | (received)  | 15         | Propaganda U12 femm | Pallavolo               | 2021/2022 |
|                                                                                                    |           | S. Vittore Briosco u14 | (records)   | 12         | Under 14 femm       | Pallavolo               | 2021/2022 |
|                                                                                                    | 8         | S. Vittore Briosco u16 | (erecelled) | 7          | Under 16 femm       | Pallavolo               | 2021/2022 |
|                                                                                                    |           |                        |             | 0          | Linder 20 femm      | Defende                 | 2024/2022 |

In questa videata compaiono tutti gli atleti che compongono la squadra. Si potranno aggiungere altri atleti che si aggregheranno in seguito, previa l'assegnazione della loro categoria (un'atleta potrà essere associato ad una sola squadra) cliccando sulla casellina alla sinistra del nome. In qualsiasi momento si potranno variare i numeri di maglia, il colore della maglia e l'indicazione del capitano.

| PGS          | = |                    |                               |                    |                 |                     |   |              |        |               |                   |
|--------------|---|--------------------|-------------------------------|--------------------|-----------------|---------------------|---|--------------|--------|---------------|-------------------|
|              |   | Dashboa            | rd - Gestione                 | squadre - Mo       | difica squad    | dra                 |   |              |        |               |                   |
|              |   | Modifi             | ica squad                     | ra                 |                 |                     |   |              |        |               |                   |
| Squadre      |   |                    |                               |                    |                 |                     |   |              |        |               |                   |
| E Iscrizioni |   |                    |                               |                    |                 |                     |   |              |        |               | < Annulla 🔞 Salva |
|              |   |                    | Nome                          |                    |                 |                     |   |              |        |               |                   |
|              |   |                    | S. Vittore Brid               | osco u14           |                 |                     |   |              |        |               |                   |
|              |   |                    | vincolata                     |                    |                 |                     |   |              |        |               |                   |
|              |   | 1                  | Anno                          |                    |                 |                     |   |              |        |               |                   |
|              |   | 2021/2022<br>Sport |                               |                    |                 |                     |   |              |        |               |                   |
|              |   | Sport<br>Pallavolo |                               |                    |                 |                     |   |              |        |               |                   |
|              |   | c                  | Categoria                     |                    |                 |                     |   |              |        |               |                   |
|              |   |                    | Under 14 fem<br>Colore Maglia | im                 |                 |                     |   |              |        |               |                   |
|              |   |                    |                               |                    |                 |                     |   |              |        |               |                   |
|              |   |                    |                               |                    |                 |                     |   |              |        |               |                   |
|              |   |                    |                               |                    |                 |                     |   |              |        |               |                   |
|              |   | 0                  | Compone                       | enti della         | squad           | ra                  | • |              |        |               |                   |
|              |   |                    | Capita                        | Vice<br>no Capitar | Num<br>no magli | n.<br>ia Nominativo |   | Data nascita | Tipo   | Categoria     | Livello           |
|              |   |                    | ¥                             |                    | 4               | Giada               |   | 19/08/2008   | Atleta | Under 14 femm |                   |
|              |   |                    | ×                             |                    | 0               | Alessia             |   | 17/01/2009   | Atleta | Under 14 femm |                   |
|              |   |                    | ~                             |                    | 8               | Sofia               |   | 12/09/2008   | Atleta | Under 14 femm |                   |
|              |   |                    | ~                             |                    | 10              | Carata Matilda      |   | 16/12/2008   | Atleta | Under 14 femm |                   |
|              |   |                    | ~                             |                    | 2               | Conce Desire'       |   | 08/01/2008   | Atleta | Under 14 femm |                   |
|              |   |                    | ×                             |                    | 5               | Marika              |   | 21/01/2009   | Atleta | Under 14 femm |                   |
|              |   |                    | ×                             |                    | 7               | iman Siman          |   | 05/08/2008   | Atleta | Under 14 femm |                   |
|              | _ |                    | ×                             |                    | 3               | Martina Martina     |   | 01/04/2009   | Atleta | Under 14 femm |                   |
|              |   | /                  | ~                             |                    | 1               | Matilde             |   | 28/08/2008   | Atleta | Under 14 femm |                   |
|              |   |                    | ~                             |                    | 11              | Martina             |   | 03/12/2009   | Atleta | Under 14 femm |                   |
|              |   |                    | ~                             |                    | 13              | Ching Sara          |   | 10/03/2009   | Atleta | Under 14 femm |                   |
|              |   |                    | ~                             |                    | 12              | Granger HElsa       |   | 18/02/2008   | Atleta | Under 14 femm |                   |
|              |   |                    |                               |                    |                 |                     |   |              |        |               |                   |

# Le squadre create saranno valide per tutta la stagione sportiva.

Nel caso in cui una squadra abbia partecipato al torneo invernale con una categoria e nel torneo primaverile la stessa squadra debba partecipare con una categoria maggiore o minore, lo deve comunicare a PGS all'indirizzo mail «pgsmilano1@libero.it».

Il gestore provvederà a disassociare tutte le atlete dalla vecchia squadra, liberandole per poter essere aggregate alla nuova squadra che dovrà essere ricreata con la giusta categoria.

### A questo punto siamo pronti per creare le distinte di gioco. Menu/Distinte/Gestione Distinte.

| <b>P@8</b> =                                                                             |                                                                                               |                                                                                                    |
|------------------------------------------------------------------------------------------|-----------------------------------------------------------------------------------------------|----------------------------------------------------------------------------------------------------|
| <ul> <li>☆ Home</li> <li>I Tesserati</li> <li>i Squadre</li> </ul>                       | Dashboard   Gestione Distinte                                                                 |                                                                                                    |
| <ul> <li>Distinte</li> <li>Iscrizioni &lt;</li> <li>Assemblea</li> <li>Utenti</li> </ul> | 25       records         pdf       Data         2       05/06/2022         2       05/06/2022 | Nella sezione «Gestione Distinte» cliccando sul tasto «Aggiungi»<br>si dovrà selezionare<br>dal menu a tendina la squadra della quale<br>andremo a creare la distinta. |
| PØS                                                                                      | E                                                                                             |                                                                                                    |
| <ul> <li>☆ Home</li> <li>☑ Tesserati</li> <li>➢ Souadre</li> </ul>                       | Aggiunta Nuova Dist                                                                           | tinta                                                                                                    |
| <ul> <li>Distinte</li> <li>Iscrizioni</li> </ul>                                         | Squadra<br>Seleziona                                                                          | legenda                                                                                                    |
| 🏝 Assemblea 🚨 Utenti                                                                     | S. Vittore Briosco u14<br>S. Vittore Briosco u12<br>S. Vittore Briosco u16                    | ▲                                                                                                    |

Pag.22

Qui è visualizzata la prima metà di una distinta Selezionare anzitutto «In Casa» o «Fuori Casa» Compilare poi i successivi campi:

| ₽ <b>₽</b> ₽ <b>₽</b> |                                                                    |                                                    |
|-----------------------|--------------------------------------------------------------------|----------------------------------------------------|
|                       | Dashboard • Gestione distinte • Aggiunta nuova distinta            |                                                    |
|                       | Aggiunta Nuova Distinta                                            |                                                    |
| 🍽 Squadre             |                                                                    |                                                    |
|                       | Squadra                                                            | i legenda                                          |
|                       | S. VITTORE BRIOSCO U14                                             | Dirigente in panchina                              |
|                       |                                                                    |                                                    |
|                       | società: ASDO S.VITTORE<br>Nome squadra:<br>S. Vittore Briosco u14 | In casa – Fuori Casa I O Fuori Casa Colore Maglia: |
|                       |                                                                    | Giornata"                                          |
|                       | • Nullei 0 di gara                                                 |                                                    |
|                       | Under 14 femm                                                      | Girono (faceltative)                               |
|                       | Da disputare il *                                                  |                                                    |
|                       | gg/mm/aaaa • Data                                                  | • Ora                                              |
|                       |                                                                    | Squadra Avve                                       |
|                       | • Luogo                                                            | • Squadra ospite / ospitante                       |
|                       | Allenatore                                                         | Vice allenatore                                    |
|                       | Seleziona • Allenatore                                             | Seleziona • Vice Allenatore                        |
|                       |                                                                    | Arbitro associato                                  |
|                       | Se non tesserato, softwere Cognome Nome, codice                    | Seleziona • Arbitro                                |
|                       |                                                                    | Covid Manager * Obbligatorio                       |
|                       | • RETEFTISTA                                                       |                                                    |
|                       | Medico                                                             | Fisioterapista                                     |
|                       |                                                                    |                                                    |
|                       | 10 V records                                                       | Search:                                            |

Per le squadre che giocano in casa, l'indicazione dell' Addetto al Defibrillatore, dell'Arbitro Dirigente Associato e del Refertista è obbligatoria.

Pag.23

Per le partite giocate in casa, selezionare dal menu a tendina, tra i tesserati della società, i nomi del **Refertista** e dell**'Arbitro Associato.** Se l'arbitro è inviato da PGS, lasciare la scritta «Arbitro» già presente di default. E' possibile utilizzare per la funzione di refertista anche tesserati di altre PGS. In tal caso lasciare la scritta «Refertista», già presente di default e poi scrivere il NOMINATIVO a mano sulla distinta stampata e annotarlo sul referto, indicando anche il numero di tesseramento PGS.

L'Addetto al Defibrillatore può anche NON essere tesserato ma il suo nome dovrà essere obbligatoriamente indicato secondo le normative vigenti, digitandolo nella casella corrispondente. Qualora fosse tesserato, dopo aver digitato almeno tre lettere del cognome il sistema lo farà apparire in una finestra dove sarà possibile selezionarlo. Dovrà apporre poi la sua firma sulla distinta stampata.

**L'Allenatore** ed il **Vice Allenatore** si potranno selezionare solo se tesserati con tale qualifica (NO DIRIGENTE GENERICO).

Il **Dirigente** deve avere il tesseramento «come DIRIGENTE»

Il **Covid Manager,** coi nuovi protocolli non è più figura obbligatoria.

### Qui è visualizzata la seconda metà di una distinta

Nella pagina, sotto, sono elencati gli atleti appartenenti alla squadra con la casella di «Convocazione Atleta» già selezionata di default.

Togliere il flag di convocazione agli atleti che saranno assenti alla gara. Se non fatto in precedenza indicare qui i numeri di maglia. Quando la distinta sarà salvata, i nomi degli atleti verranno visualizzati e stampati con i numeri di maglia in ordine progressivo. Indicare il capitano della squadra. Qualora ci fossero uno o due giocatori «libero» indicarli nelle apposite caselline sulla destra

| PØS =     |            |                    |                    |                 |           |                                 |                |              |                  |              | na Terruzzi v    |
|-----------|------------|--------------------|--------------------|-----------------|-----------|---------------------------------|----------------|--------------|------------------|--------------|------------------|
|           | 25         |                    |                    |                 |           |                                 |                |              |                  | Search:      |                  |
| 🍽 Squadre |            | Cognome e Nome     | Anno di<br>nascita | Num.<br>Tessera | Sport     | Categoria Estremi del documento | Num.<br>maglia | Capitano     | Vice<br>Capitano | Atleta       | Libero<br>1 -  2 |
|           | ß          | Ferrara Marika     | 2009               | 2454090         | Pallavolo | Under 14 femm                   | 2              |              |                  | $\checkmark$ | ● 1 - ○ 2        |
|           | <b>B</b>   | Somaschini Martina | 2009               | 2454096         | Pallavolo | Under 14 femm                   | 4              |              |                  | $\checkmark$ | 01-02            |
|           | ß          | Hidali Iman        | 2008               | 2455248         | Pallavolo | Under 14 femm                   | 7              |              |                  | $\checkmark$ | 01-02            |
|           | ß          | Colleoni Sofia     | 2008               | 2454097         | Pallavolo | Under 14 femm                   | 8              | $\checkmark$ |                  | $\checkmark$ | 01-02            |
|           | ß          | Verga Sara         | 2009               | 2456646         | Pallavolo | Under 14 femm                   | 10             |              |                  | $\checkmark$ | 01-02            |
|           | C.         | Parente Matilde    | 2008               | 2454089         | Pallavolo | Under 14 femm                   | З              |              |                  | $\checkmark$ | ○1-@2            |
|           | ß          | Mambretti Martina  | 2009               | 2454086         | Pallavolo | Under 14 femm                   | 11             |              |                  | <b>~</b>     | 01-02            |
|           | ∎ <b>r</b> | Cordaro Matilda    | 2008               | 2501483         | Pallavolo | Under 14 femm                   | 1              |              |                  | ~            | 01-02            |
|           | ß          | Bergamo Giada      | 2008               | 2455247         | Pallavolo | Under 14 femm                   | 9              |              |                  | <b>~</b>     | 01-02            |
|           | Ľ          | Canzi Alessia      | 2009               | 2454093         | Pallavolo | Under 14 femm                   | 6              |              |                  | $\checkmark$ | 01-02            |
|           | ß          | Vergani Elisa      | 2008               | 2454088         | Pallavolo | Under 14 femm                   | 14             |              |                  | ~            | 01-02            |
|           | <b>₽</b>   | Drago Desire'      | 2008               | 2454095         | Pallavolo | Under 14 femm                   | 12             |              |                  | $\checkmark$ | 01-02            |

Pag.25

E' possibile convocare anche atleti non appartenenti alla squadra, devono però rientrare nel range dell'età di quella categoria, anche se facenti parte di un'altra squadra. Si possono ricercare direttamente dall'elenco degli atleti oppure con la funzione «Search», scrivendo l'anno di nascita o digitando le prime lettere del cognome o la categoria. Una volta trovati, bisognerà attivare il flag per la convocazione. Anche per loro indicare il numero di maglia e selezionare la casella del «Libero» se necessario. Terminate tutte le operazioni, salvare la distinta.

Verrà creato un file pdf nella «Gestione Distinte» e sarà possibile eseguire la stampa. Una volta salvata, una distinta non potrà essere modificata o eliminata, ma potrà essere rifatta anche più volte per la stessa gara. Resterà visibile in archivio per 30 giorni dopo la disputa della gara. Dopodiché verrà archiviata nei server, e dopo altri 30 giorni non sarà più a disposizione.

### GESTIONE ATLETI CON DEROGA PER ETA'

Anche questi atleti possono essere aggiunti all'elenco dei partecipanti alla gara, SOLO in fase di creazione distinta, nelle stesse modalità descritte nella pagina precedente. Per il solo torneo invernale, per ognuno di essi sarà obbligatorio portare alle partite la relativa deroga concessa e rilasciata dalla direzione tecnica PGS e presentarla all'arbitro.

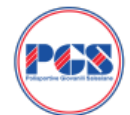

27/02/2023

### Comitato Provinciale di Milano

**ELENCO PARTECIPANTI** 

PALLAVOLO

|                                    |             |                             |                       |                                           | Società: 2475 U.s. Acli Cinisello Asd |                 |                   |    |  |  |  |
|------------------------------------|-------------|-----------------------------|-----------------------|-------------------------------------------|---------------------------------------|-----------------|-------------------|----|--|--|--|
| Numero Gara: 5771                  |             | ara: 5771                   | Girone: 7             | Girone: 7                                 |                                       |                 | Categoria: LIBERA |    |  |  |  |
| Giorr                              | Giornata: 2 |                             | Data: 27/02/2023      |                                           | Ore: 21:30                            |                 |                   |    |  |  |  |
| Squa                               | dra O       | spitante: POLIESTETICO U    | SACLI THREE           | Squadra Ospite: AD ASTRA VOLLEY<br>BIANCA |                                       |                 |                   |    |  |  |  |
| Magl                               | ia: Bia     | anco/Blu                    | Località: CINISELLO B | ALSAMO - SO                               | UOLA SAR                              | DEGNA (IN CASA) |                   |    |  |  |  |
| Num. ATLETI<br>Maglia Cognome Nome |             | ATLETI<br>Cognome Nome      | Categoria             | Num.<br>Tessera                           | Documento<br>di Identità              | Cap<br>V.Cap    | Libero            |    |  |  |  |
| 1                                  | 1           | Spagnoli Monica             | Libera                | 29-08-1992                                | 2590998                               |                 |                   |    |  |  |  |
| 2                                  | 5           | Di Giorgio Veronica         | Libera                | 05-09-1998                                | 2593554                               |                 |                   |    |  |  |  |
| 3                                  | 8           | Pinillos Uriol Victor Angel | Libera                | 10-08-1995                                | 2609471                               |                 |                   |    |  |  |  |
| 4                                  | 9           | Pentimalli Simona           | Libera                | 14-08-1977                                | 2593555                               |                 |                   | L1 |  |  |  |
| 5                                  | 11          | Armin Jayson Atienza        | Libera                | 27-01-1996                                | 2616449                               |                 |                   |    |  |  |  |
| 6                                  | 15          | Moneta Nadia                | Libera                | 02-10-1973                                | 2593548                               |                 |                   |    |  |  |  |
| 7                                  | 20          | Piazza Oscar                | Libera                | 30-01-2002                                | 2631103                               |                 |                   |    |  |  |  |
| 8                                  | 21          | Audije Ives Bryan           | Libera                | 20-03-1997                                | 2609450                               |                 |                   |    |  |  |  |
| 9                                  | 22          | Merati Sandra               | Libera                | 10-08-1998                                | 2593547                               |                 |                   |    |  |  |  |
| 10                                 | 25          | Maffio Sergio               | Libera                | 11-12-1982                                | 2593557                               |                 |                   |    |  |  |  |
| 11                                 | 27          | Spera Stefano Benito        | Libera                | 27-11-1991                                | 2593549                               |                 | С                 |    |  |  |  |
| 12                                 | 60          | Solimeno Cecilia            | Libera                | 26-06-1998                                | 2609451                               |                 |                   | L2 |  |  |  |
| 13                                 |             | Re Dionigi Roberto          | Libera                | 24-06-1976                                | 2635786                               |                 |                   |    |  |  |  |
| 14                                 |             | Stefanini Francesco         | Libera                | 12-10-1999                                | 2658718                               |                 |                   |    |  |  |  |

| Ruolo                    | Cognome Nome  | nr. Tessera | Documento di Identità |
|--------------------------|---------------|-------------|-----------------------|
| Allenatore               | Manna Roberto | 10785       |                       |
| Vice Allenatore          | 67/           |             |                       |
| Dirigente accompagnatore |               |             |                       |
| Medico                   |               |             |                       |
| Fisioterapista           |               |             |                       |
| Arbitro Associato        | ARBITRO       |             |                       |
| Refertista               | Solimeno Eva  | 2609423     |                       |

La soluziolo Digenie accompanioni importable dobani de gli aleit appre electal zono in possesso di regolare incomente ale P.G.S. per la signi porta in caso e per fall gli aleit incolti ale Sociale in como a per fall gli aleit incolti ale Sociale in caso e apparte in makes di table acchera administra approvable estituzione enclose al processo alla B.C.S. per la signi incolti alei Sociale in caso e apparte agregatore income al processo alla B.C.S. per la signi incolti alei sociale a provide agritare acchera administra apparte accheratore acchera e al processo alla B.Cociale in caso e apparte agregatore accheratore acchera e al processo alla B.C.S. per la signi incolti alla sociale a provide agritare accheratore accheratore acchera

| COVID | Manager |
|-------|---------|
|       | 11.1    |

Firma del DIRIGENTE accompagnatore

Firma del Capitano

Autocertificazione dell'addetto all'utilizzo del defibrillatore (set. 46 e 46 del DPR 28 dicembre 2000 n. 443) De complexe de parte della aola aquadra capitante o prima nominate

Il/la sottoscritto/a Merati Sandra - codice fiscale MRTSDR98M50I690V

conspensió dels anatori penal nel caso di dichanatori mendeci, di formazione o aus di Alf heli (ericolo 76, DPR n. 4450000) dichara soto la propria negonasbiltà di essene persona formala all'utilizzo del DAE e di assare in possesso dei requisiti penisti delle normative vigenti in materia di defanitatori e los utilizzo.

Data \_\_/\_/ Firma \_\_\_\_

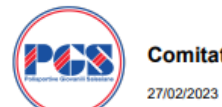

Numero Gara: G43

Squadra Ospitante: US SANGIORGESE

Giornata: 3

Comitato Provinciale di Milano

Girone: FASI FINALI

Data: 27/02/2023

### ELENCO PARTECIPANTI PALLAVOLO

### Società: 5312 POL. SAN GIORGIO Categoria: LIBERA Ore: 21:15 Squadra Ospite: POLISPORTIVA SAN GIORGIO LISCATE LIBERA

Maglia: Nero, Fucsia, Verde Località: SAN GIORGIO SU LEGNANO (FUORI CASA)

| Num.<br>Maglia                                                 |                                                   | Cog                                                                                                    | ATLETI<br>gnome Nome                                                                                                    | Categoria                                                                                                    | Da<br>di nas                                                                         | Data Num.<br>di nascita Tesser                                |                                                                                                    | Documento<br>di Identità                                                                                                    | Cap<br>V.Cap                                                         | Libero                                               |
|----------------------------------------------------------------|---------------------------------------------------|----------------------------------------------------------------------------------------------------|----------------------------------------------------------------------------------------------------|----------------------------------------------------------------------------------------------------|--------------------------------------------------------------------------------------|---------------------------------------------------------------|----------------------------------------------------------------------------------------------------|----------------------------------------------------------------------------------------------------|----------------------------------------------------------------------|------------------------------------------------------|
| 1                                                              | 2                                                 | Ballirano Aless                                                                                              | andra                                                                                                    | Libera                                                                                                    | 15-11-                                                                               | 1997                                                          | 2581571                                                                                               |                                                                                                    |                                                                      |                                                      |
| 2                                                              | 3                                                 | Marangione Do                                                                                                | ominique Pia                                                                                                    | Libera                                                                                                    | 03-09-1999                                                                           |                                                               | 2581579                                                                                               | CI CA72912CE                                                                                                    |                                                                      |                                                      |
| 3                                                              | 7                                                 | Florio Erica                                                                                                 |                                                                                                    | Libera                                                                                                    | 07-03-                                                                               | 07-03-1997                                                    |                                                                                                    |                                                                                                    |                                                                      |                                                      |
| 4                                                              | 9                                                 | Casati Marta                                                                                                 | Casati Marta                                                                                                    |                                                                                                    | 19-04-                                                                               | 19-04-2002 2                                                  |                                                                                                    |                                                                                                    |                                                                      | L2                                                   |
| 5                                                              | 11                                                | Madema Carlo                                                                                                 | tta                                                                                                    | Libera                                                                                                    | 15-04-                                                                               | 1999                                                          | 2581578                                                                                               |                                                                                                    |                                                                      |                                                      |
| 6                                                              | 14                                                | Muscianisi Cla                                                                                               | udia                                                                                                    | Libera                                                                                                    | 02-03-1997                                                                           |                                                               | 2608973                                                                                               |                                                                                                    |                                                                      |                                                      |
| 7                                                              | 15                                                | Maccabruni Ma                                                                                                | artina                                                                                                    | Libera                                                                                                    | 04-08-                                                                               | 04-08-1999 258                                                |                                                                                                    |                                                                                                    |                                                                      |                                                      |
| 8                                                              | 18                                                | Simari Chiara                                                                                                |                                                                                                    | Libera                                                                                                    | 08-05-                                                                               | 2000                                                          | 2581582                                                                                               |                                                                                                    | С                                                                    |                                                      |
| 9                                                              | 21                                                | Fulgione Aless                                                                                               | andra                                                                                                    | Libera                                                                                                    | 10-04-                                                                               | 2001                                                          | 2581585                                                                                               |                                                                                                    |                                                                      |                                                      |
| 10                                                             | 23                                                | Grossano Fran                                                                                                | cesca                                                                                                    | Libera                                                                                                    | 23-06-                                                                               | 1998                                                          | 2581576                                                                                               |                                                                                                    |                                                                      |                                                      |
| 11                                                             | 26                                                | Premoli Nadia                                                                                                |                                                                                                    | Libera                                                                                                    | 02-04-                                                                               | 1999                                                          | 2581580                                                                                               |                                                                                                    |                                                                      |                                                      |
| 12                                                             | 40                                                | Battini Chiara                                                                                               |                                                                                                    | Libera                                                                                                    | 24-12-                                                                               | 1997                                                          | 2581572                                                                                               |                                                                                                    |                                                                      | L1                                                   |
| 13                                                             | 79                                                | Favo Francesc                                                                                                | a                                                                                                    | Libera                                                                                                    | 14-12-                                                                               | 4-12-1995 265355                                              |                                                                                                    |                                                                                                    |                                                                      |                                                      |
| 14                                                             |                                                   |                                                                                                    |                                                                                                    |                                                                                                    |                                                                                      |                                                               |                                                                                                    |                                                                                                    |                                                                      |                                                      |
|                                                                |                                                   |                                                                                                    |                                                                                                    |                                                                                                    |                                                                                      |                                                               |                                                                                                    |                                                                                                    |                                                                      |                                                      |
| Ruolo Cogno                                                    |                                                   |                                                                                                    |                                                                                                    | ome Nome                                                                                                    | nr. Tessera                                                                          |                                                               |                                                                                                    | Documento di Identità                                                                                                    |                                                                      |                                                      |
|                                                                |                                                   | Allenatore                                                                                                   | Brambilla Matteo                                                                                                    |                                                                                                    |                                                                                      | 10                                                            | 420                                                                                                   |                                                                                                    |                                                                      |                                                      |
| _                                                              |                                                   | Vice Allenatore                                                                                              |                                                                                                    |                                                                                                    |                                                                                      |                                                               |                                                                                                    |                                                                                                    |                                                                      |                                                      |
| Dirig                                                          | ente a                                            | ccompagnatore                                                                                                | Ferrari Laura Fiammetta                                                                                                    | ta 204                                                                                                    |                                                                                      | 6538                                                          |                                                                                                    |                                                                                                    |                                                                      |                                                      |
|                                                                |                                                   | Medico                                                                                                    |                                                                                                    |                                                                                                    |                                                                                      |                                                               |                                                                                                    |                                                                                                    |                                                                      |                                                      |
|                                                                |                                                   | Fisioterapista                                                                                               |                                                                                                    |                                                                                                    |                                                                                      |                                                               |                                                                                                    |                                                                                                    |                                                                      |                                                      |
|                                                                | A                                                 | rbitro Associato                                                                                             |                                                                                                    |                                                                                                    |                                                                                      |                                                               |                                                                                                    |                                                                                                    |                                                                      |                                                      |
|                                                                |                                                   | Refertista                                                                                                   |                                                                                                    |                                                                                                    |                                                                                      |                                                               |                                                                                                    |                                                                                                    |                                                                      |                                                      |
| F actions<br>provvedut<br>calendario<br>operatore<br>modifiche | tto Dirige<br>o agli ade<br>dichiara<br>zanitario | nte accompagnatorelrea<br>mpimenti prescritti dalle<br>inoltre che è presente il<br>idoneo all'uso dei defor | ponable dichara che gl affet zopra<br>norme vigenti in materia di tutela sanita<br>defibritatore all'inteno dell'implanto ed<br>rifatore; ed è consapevole delle sanzio | elencal zono in pozzezzo di i<br>is dell'attività sportiva e che la<br>è prezente il rezponzable addi<br>ni penali, nel cazo di dichieraz | regolare tezzera<br>i relativa certifica<br>letto al defibrilati<br>cioni mendaci, d | mento alle i<br>zione medic<br>ore indicato i<br>i formazione | P.G.S. per la stagion<br>a é in possesso della<br>in calce, o, in alterna<br>i o uso di atti falai, r | e in corso, e che per futti gi allet<br>Società, in caso di squedra ospita<br>tiva, che è presente una ambulanzi<br>ichiamate dall'art. 76 del D.P.R. 28 | i lacritti alle 5<br>të o prima n<br>e con defibrili<br>V12/2000 e s | Societé Aa<br>ominata in<br>atore e un<br>soccessive |
|                                                                | C                                                 | OVID Manager                                                                                                 |                                                                                                    |                                                                                                    |                                                                                      |                                                               |                                                                                                    |                                                                                                    |                                                                      |                                                      |
|                                                                | _                                                 | Firma dei DiRit                                                                                              | GENTE accompagnatore                                                                                                    |                                                                                                    |                                                                                      |                                                               | F                                                                                                    | irma del Capitano                                                                                                    |                                                                      |                                                      |
| Autoc<br>De compi                                              | ertifica<br>lare de pa                            | azione dell'add<br>rfe delle sole squadra os                                                                 | etto all'utilizzo del defibr<br>plante o prima nominata                                                                                                    | illatore (art. 45 e 45 del Di                                                                                                    | PR 28 dicembre                                                                       | 2000 n. 445j                                                  | 1                                                                                                    |                                                                                                    |                                                                      |                                                      |

II/la sottoscritto/a

ontapevole delle saration panali nel caso di dchiavationi mendaci, di formazione o uso di elli falta (ericco) 76, DPR n. 445/2001) dichiara zoto la propria responsabilità di essere parsona formata all'utilizzo dal DAE e di sarari in possesso dei requisiti previati dalle normative vigenti in materia di definitatori e los utilizzo.

Data \_\_/\_\_/ Firma \_\_\_\_